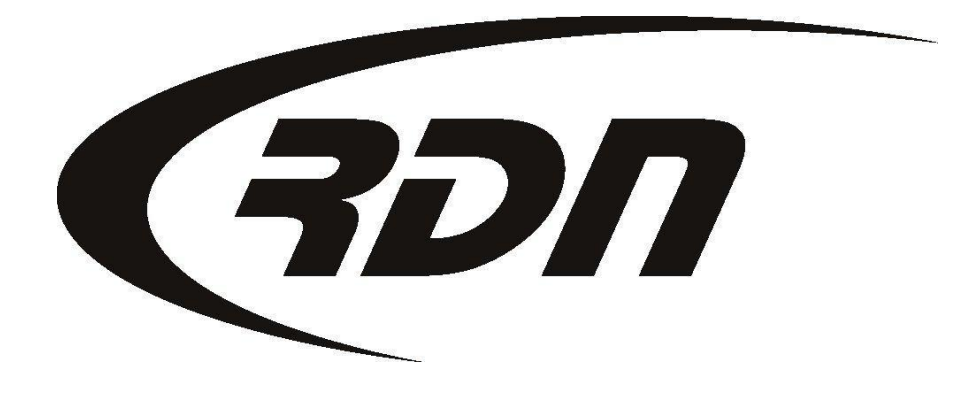

RDN powered by OPENLANE

CONFIDENTIAL

#### **RDN Standard Forms**

- Agent Release
- Agent Transport Form
- Bids Report
- Blank C/R Form
- Blank First Hit Update
- Blank Personals Form
- Blanket Hold Harmless Agreement
- Case Form Letter
- Client Acknowledgement Letter
- Closed Report
- Closed Report 2 (no client info)
- Delivery Ticket
- File Cover Sheet
- Forwarded Repo Order

- Hold Harmless and Blank Order Form
- Hold Report
- Inspection Affidavit
- Notify Client of Transport
- Off-Hold Report
- Office Notes
- On Hold Report 2 (no client info)
- Personal Property Notice
- Personal Property Receipt
- Picture Report
- Police Notification Letter
- Printable ALL Updates
- Printable Last Update

- Printable Updates Page
- Release Request
- Release Request [2]
- Repo Notification Letter
- 🖉 🤤 Repo Order
- Repo Order (Forwarding)
- Skip / Trap Letter
- Transport Request
- Vehicle Receipt
- Vehicle Receipt (no fees)
- Vehicle Release to Debtor
- Vehicle Release to Other
- Voluntary Surrender Letter

#### RDN has released a new feature that allows you to edit an RDN Standard Form from within RDN.

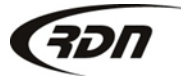

| RDI                           | Standard Forms                   |                                   |                                  |                 |                            |         |
|-------------------------------|----------------------------------|-----------------------------------|----------------------------------|-----------------|----------------------------|---------|
| ٨                             | Agent Release                    | ٨                                 | Forwarded Repo Order             | ٨               | Printable Last Update      |         |
| ٨                             | ALL FORM FIELDS                  | ٨                                 | Hold Harmless and Blank Order    | ٨               | Printable Updates Page     |         |
| ٨                             | Authorization to Transport       |                                   | Form                             | ٨               | Release Request            |         |
| ٨                             | Bids Report                      | <i>.</i>                          | Hold Report                      | A               | Release Request [2]        |         |
| A                             | Blank C/R Form                   | 0                                 | Inspection Affidavit<br>JS Array | ø               | Repo Notification Letter   |         |
| ٨                             | Blank First Hit Update           |                                   |                                  | ٨               | Repo Order                 |         |
| ٨                             | Blank Personals Form             | ø                                 | Notify Client of Transport       | ٨               | Repo Order (Forwarding)    |         |
| ٨                             | Blanket Hold Harmless Agreement  | ð                                 | Off-Hold Report                  | A               | Skip / Trap Letter         |         |
| ٨                             | Case Form Letter                 | ٨                                 | Office Notes                     | ٨               | Transport Request          |         |
| Client Acknowledgement Letter | ٨                                | On Hold Report 2 (no client info) | ٨                                | Vehicle Receipt |                            |         |
|                               |                                  | ð                                 | Personal Property Notice         |                 |                            |         |
| ٨                             | Closed Report                    |                                   |                                  | ٨               | Vehicle Receipt (no fees)  |         |
| ٨                             | Closed Report 2 (no client info) |                                   | Personal Property Receipt        | ٨               | Vehicle Release to Debtor  |         |
| ٨                             | Delivery Ticket                  |                                   | Picture Report                   | ٨               | Vehicle Release to Other   |         |
| ٨                             | File Cover Sheet                 | Ø                                 | Police Notification Letter       | ٨               | Voluntary Surrender Letter |         |
|                               |                                  | <i>.</i>                          | Printable ALL Updates            |                 |                            |         |
| OPI                           | ENLANE Forms                     |                                   |                                  |                 |                            |         |
| Len                           | der Marketing Template Email     |                                   |                                  |                 |                            |         |
| Cus                           | stom Office Forms                |                                   |                                  |                 |                            | 😳 Creat |
| <i>I</i> (                    | Agent Release for Office         |                                   |                                  |                 |                            |         |
| Clie                          | ent Specific Forms               |                                   |                                  |                 |                            | 😳 Creat |
| 1                             | Agent Release                    |                                   |                                  |                 |                            |         |

View of RDN Standard Forms, Custom Office Forms, and Client Specific Forms. These forms may be found on the Forms tab on the Case Page. When editing a Form you have the option to save the Form as an RDN Standard Form, Custom Office Form, or a Client Specific Form.

ЯЭП

#### **RDN Standard Forms**

- Agent Release
- Agent Transport Form
- Bids Report
- Blank C/R Form
- Blank First Hit Update
- Blank Personals Form
- Blanket Hold Harmless Agreement
- Case Form Letter
- Client Acknowledgement Letter
- Closed Report
- Closed Report 2 (no client info)
- Delivery Ticket
- File Cover Sheet
- Forwarded Repo Order

- Hold Harmless and Blank Order Form
- Hold Report
- Inspection Affidavit
- Notify Client of Transport
- Off-Hold Report
- Office Notes
- On Hold Report 2 (no client info)
- Personal Property Notice
- Personal Property Receipt
- Picture Report
- Police Notification Letter
- Printable ALL Updates
- Printable Last Update

- Printable Updates Page
- Release Request
- Release Request [2]
- Repo Notification Letter
- 🖉 🤤 Repo Order
- Repo Order (Forwarding)
- Skip / Trap Letter
- Transport Request
- Vehicle Receipt
- Vehicle Receipt (no fees)
- Vehicle Release to Debtor
- Vehicle Release to Other
- Voluntary Surrender Letter

#### Click the pencil icon to edit an RDN Standard Form.

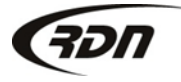

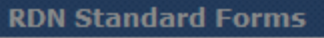

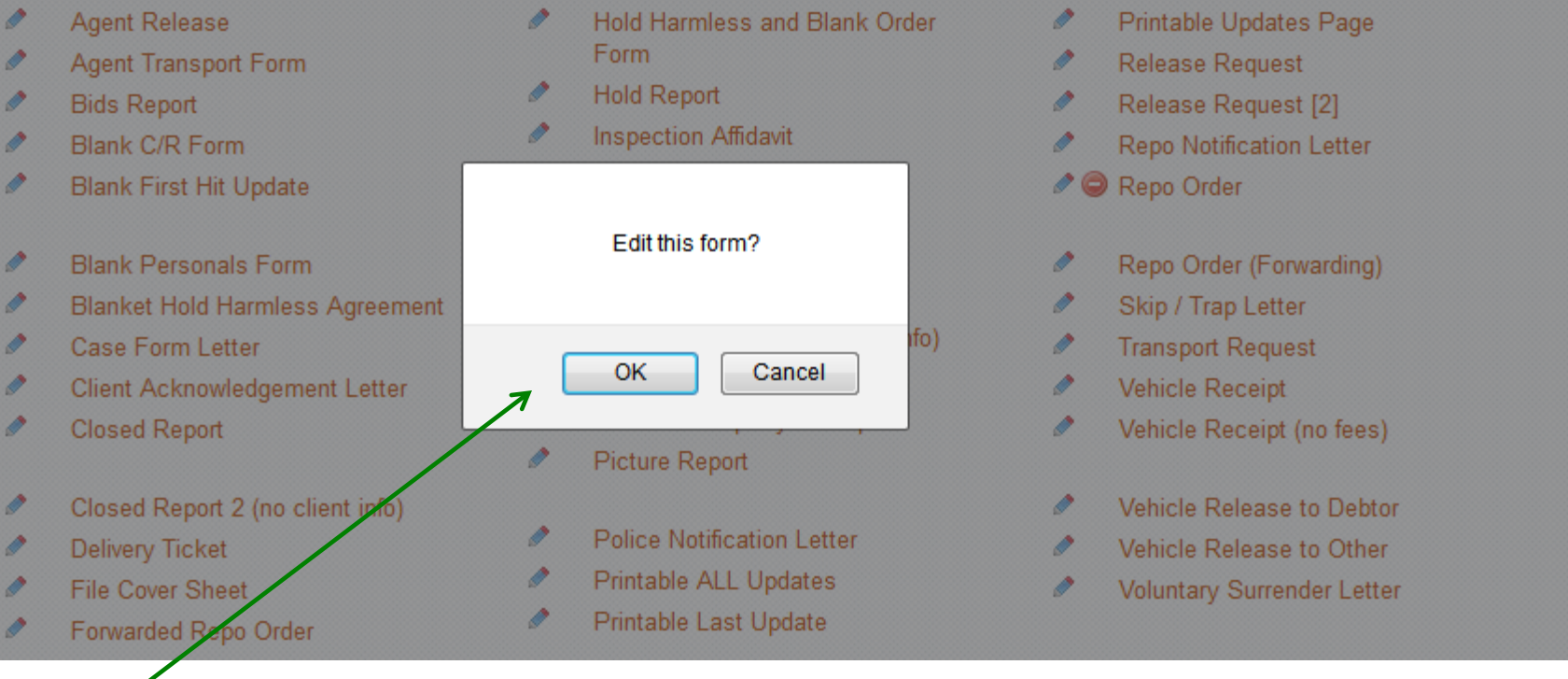

Acknowledge that you wish to Edit the form, or press Cancel if you do not wish to Edit the form.

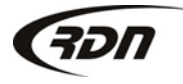

| ► Templates                      | Form Name: Agent Release                             |                                 |
|----------------------------------|------------------------------------------------------|---------------------------------|
| Full Templates                   |                                                      |                                 |
| ▶ Partial Templates              | Is this form client specific? Yes O No: O            |                                 |
| ► Elements                       | ■ > C B I U <u>A</u> • <u>थ</u> • E E E E E E E E E  |                                 |
| <ul> <li>Template Key</li> </ul> | S Paragraph 🔻 Font Family 💌 5 (18pt) 💌 🌽             |                                 |
| ► Company Specific               | Vehicle Rele                                         | ease                            |
| ► Agent Primary                  | COMPANYNAME                                          | Date of Request; TODAYSDATE     |
| ► Agent Secondary                |                                                      | Case #: CASENO                  |
| ▹ Borrower                       | Phone: COMPANYPHONE Fax: COMPANYFAX                  | Reference #. CASEREPHOM         |
| ▶ Branch                         | STATELICNUM                                          |                                 |
| ▶ Cosigner                       | Attn: CLIENTNAME                                     |                                 |
| ► Case Specific                  |                                                      |                                 |
| ▶ Case Worker                    | R/O: BORROWERFIRSTNAME BORROWERMIDDLEINITIAL BORROWE | ERLASTNAME                      |
| ► Loan Specific                  |                                                      | =                               |
| ► Client Specific                |                                                      |                                 |
| ▶ Lien Holder                    | This is your authorization to RELEASE the at         | bove vehicle to: TRANSPORTTO .  |
| ▹ Vehicle Specific               | Please fax a copy of this signed and dated rel       | lease to us at COMPANYFAX ASAP. |
| ► Recovery Specific              | Bill us unless you are dire                          | cted otherwise.                 |
| ▹ Recovery Police                | NO invoices will be paid without                     | this signed release.            |
| ▹ Release Specific               |                                                      |                                 |
| ▶ Misc                           |                                                      |                                 |
| ▶ Updates                        |                                                      |                                 |
|                                  |                                                      |                                 |
|                                  | Signature of person receiving vehicle                | Release Date                    |
|                                  |                                                      |                                 |
|                                  | Dette a sera                                         |                                 |
|                                  | rau. p » span                                        |                                 |
|                                  | Upper Management Password:                           |                                 |
| View of Form in edi              | save Preview                                         | Close                           |

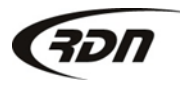

817.204.0298

| Paragraph 💌 Font Family 💌 5 (18pt) 💌 🌽                                                                                                    |                                                                |  |  |  |  |
|----------------------------------------------------------------------------------------------------|----------------------------------------------------------------|--|--|--|--|
| Vehicle Release                                                                                                    |                                                                |  |  |  |  |
| COMPANYNAME       Date of Request; TODAYSDATE         COMPANYADDRESS       Case #: CASENO         COMPANYCITY, COMPANYSTATE COMPANYZIP       Reference #: CASEREFNUM         Phone: COMPANYPHONE Fax: COMPANYFAX       STATELICNUM |                                                                |  |  |  |  |
| Attn: CLIENTNAME<br>Legal: LIENHOLDER<br>Acct #: CLIENTACCTNUM<br>R/O: BORROWERFIRSTNAME BORROWERMIDDLEINITIAL BORROWERLASTNAME                                                                                                    |                                                                |  |  |  |  |
| This is your authorization to RELEASE the above vehicle to: TRANSPORTTO .                                                                                                    |                                                                |  |  |  |  |
| Please fax a copy of this signed an                                                                                                    | d dated release to us at COMPANYFAX ASAP.                      |  |  |  |  |
| Bill us unless yo<br>NO invoices will be p                                                                                                    | ou are directed otherwise.<br>aid without this signed release. |  |  |  |  |

To edit or replace the existing verbiage of the Form, click on the Form and enter the new verbiage you wish to display on the form.

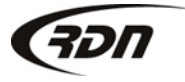

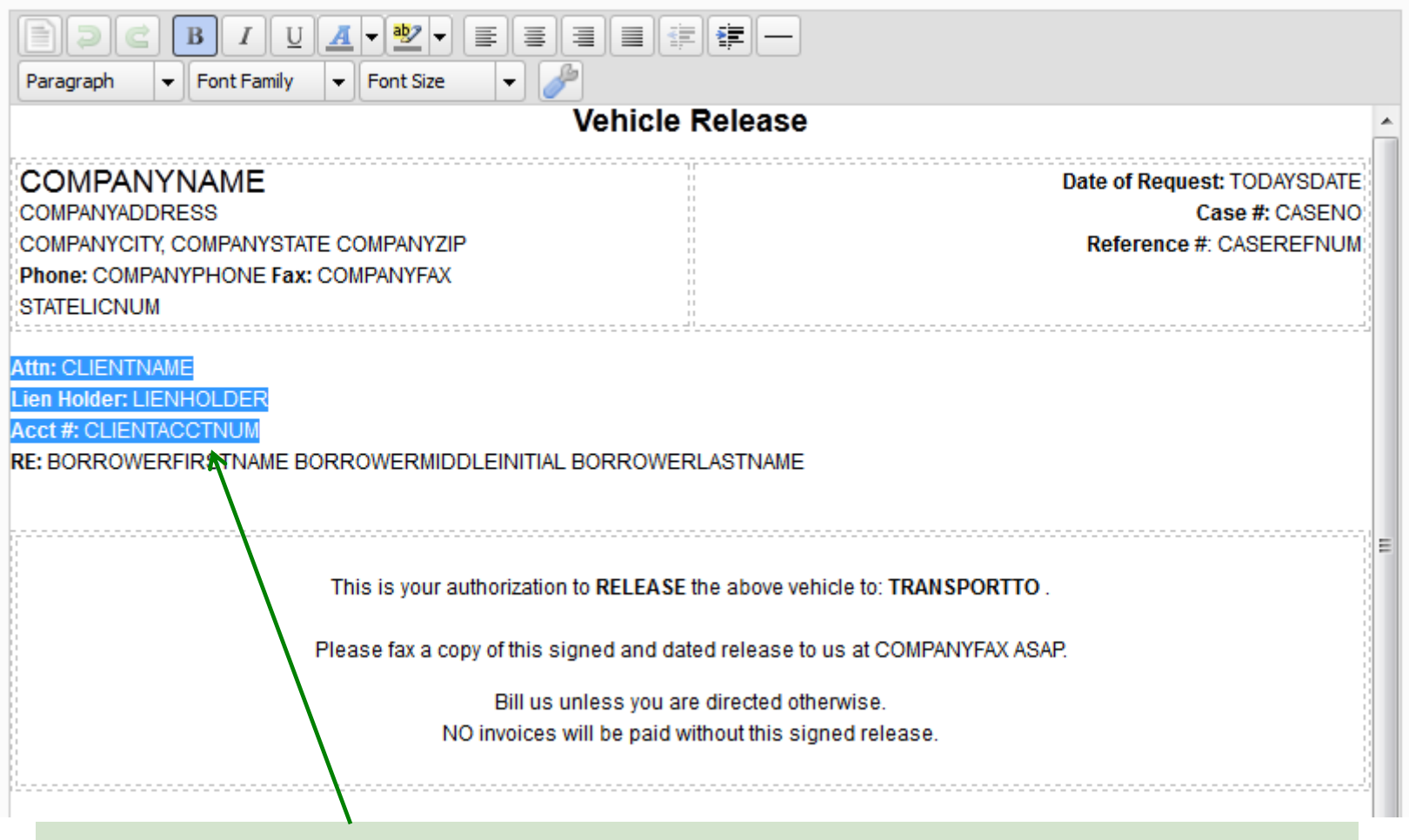

You may also remove any component or field off the form. For example: If you wish to remove the Client information, highlight the client information with your cursor and hit delete.

817.204.0298 support@recoverydatabase.net

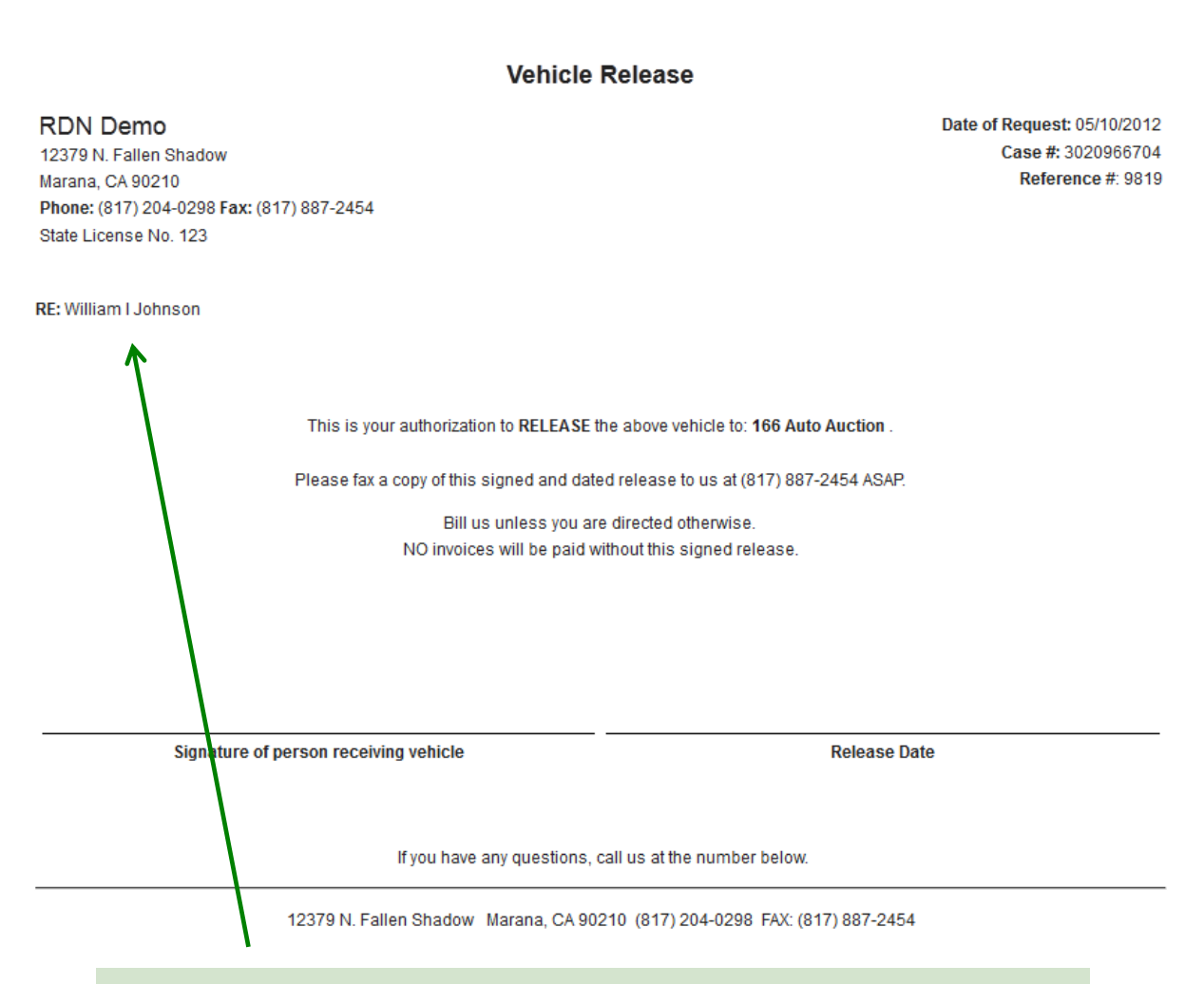

Preview of Form with Client Information removed.

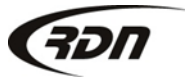

817.204.0298 support@recoverydatabase.net

| Paragraph 💌 Font Family 💌 5 (18pt) 💌 🌽                                                                                                    |                                                                       |  |  |  |  |
|----------------------------------------------------------------------------------------------------|-----------------------------------------------------------------------|--|--|--|--|
| Vehicle Release                                                                                                    |                                                                       |  |  |  |  |
| COMPANYNAME       Date of Request; TODAYSDATE         COMPANYADDRESS       Case #: CASENC         COMPANYCITY, COMPANYSTATE COMPANYZIP       Reference #: CASEREFNUM         Phone: COMPANYPHONE Fax: COMPANYFAX       STATELICNUM |                                                                       |  |  |  |  |
| Attn: CLIENTNAME<br>Legal: LIENHOLDER<br>Acct #: CLIENTACCTNUM<br>R/O: BORROWERFIRSTNAME BORROWERMIDDLEINITIAL                                                                                                    | BORROWERLASTNAME                                                      |  |  |  |  |
| We have also provided you with to<br>You may make your text bold or ch<br>as other options.                                                                                                    | ols to format your forms.<br>ange the alignment of your text, as well |  |  |  |  |

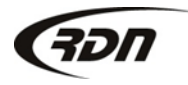

If you would like to create your own Form, we have provided you with Full and Partial Templates.

We have also provided you with an Elements section that will give you quick access to elements such as a signature line or check box.

| • Templates                                                                                 | Form Names                                                                                                    |                                      |  |
|---------------------------------------------------------------------------------------------|----------------------------------------------------------------------------------------------------|--------------------------------------|--|
| ▼Full Templates                                                                             | Form Name:                                                                                                    |                                      |  |
| Two Column Form<br>One Column Head/Two<br>Column Body<br>Two Column Head/One<br>Column Body | Is this form client specific? Yes         B       I       I | lo: •                                |  |
| Inree Column Form                                                                           | F                                                                                                    | orm Title                            |  |
| Partial Templates                                                                           | COMPANYNAME                                                                                                    | TODAYSDATE                           |  |
| → Elements                                                                                  |                                                                                                    | Case #: CASENO                       |  |
| Template Keys                                                                               | Phone: COMPANYPHONE Fax: COMPANYFAX                                                                                                    | Acct #: CLIENTACCTNUM                |  |
| ▶ Company Specific                                                                          | STATELICNUM                                                                                                    |                                      |  |
| ▶ Agent Primary                                                                             | Client                                                                                                    | Lien Holder                          |  |
| ► Agent Secondary                                                                           | CLIENTNAME                                                                                                    | LIENHOLDER                           |  |
| Borrower                                                                                    | CLIENTADDRESS<br>CLIENTCITY, CLIENTSTATE CLIENTZIP                                                                                                    |                                      |  |
| ▶ Branch                                                                                    | Phone: CLIENTPHONE Fax: CLIENTFAX                                                                                                    |                                      |  |
| ▶ Cosigner                                                                                  | Borrower<br>BORROWERFIRSTNAME BORROWERLASTNAME                                                                                                    | Uabicla                              |  |
| ► Case Specific                                                                             |                                                                                                    | VEHICLEYEAR VEHICLEMAKE VEHICLEMODEL |  |
| ▶ Case Worker                                                                               |                                                                                                    | VIN: VEHICLEVIN                      |  |
| ▶ Loan Specific                                                                             |                                                                                                    |                                      |  |
| ▹ Client Specific                                                                           |                                                                                                    |                                      |  |
| ▶ Lien Holder                                                                               |                                                                                                    |                                      |  |
| ▶ Vehicle Specific                                                                          |                                                                                                    |                                      |  |
| ▶ Recovery Specific                                                                         |                                                                                                    |                                      |  |
| ▶ Recovery Police                                                                           |                                                                                                    |                                      |  |
| ▶ Release Specific                                                                          |                                                                                                    |                                      |  |
| ▶ Misc                                                                                      |                                                                                                    |                                      |  |
| ▶ Updates                                                                                   |                                                                                                    |                                      |  |
|                                                                                             | Path: p                                                                                                    |                                      |  |

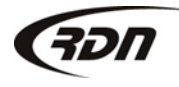

Full Templates: —

The Full Template Two Column Form is shown to give you an example.

The fields are prepopulated to save you time in creating your form.

Place your cursor on the Form, Select Full Template, and click the Full Template you wish to use. You may also mouse over each Template for a description.

| mplates            | Form Name: New Office Form                | 1                                               |  |  |  |
|--------------------|-------------------------------------------|-------------------------------------------------|--|--|--|
| plates             | Is this form client specific? Ves O No: O |                                                 |  |  |  |
| in Form            |                                           |                                                 |  |  |  |
| in Head/Two<br>idy | ▋⋑С₿Ⅰ <u>IJ</u> ∡·≝≡≡≣≢≢₽                 |                                                 |  |  |  |
| n Head/One<br>dv   | Paragraph 👻 Font Family 👻 Font Size 💌 🌽   |                                                 |  |  |  |
| mn Form            |                                           | Form Title                                      |  |  |  |
| emplates           | COMPANYNAME                               | TODAYSDATE                                      |  |  |  |
|                    | COMPANYADDRESS                            | Case #: CASENO<br>Reference #: CASEREENI IM     |  |  |  |
| S                  | Phone: COMPANYPHONE Fax: COMPANYFAX       | Acct #: CLIENTACCTNUM                           |  |  |  |
| olate Keys         | STATELICNUM                               |                                                 |  |  |  |
|                    | Client                                    | I ion Welder                                    |  |  |  |
|                    | CLIENTNAME                                | LIENHOLDER                                      |  |  |  |
|                    | CLIENTADDRESS                             |                                                 |  |  |  |
|                    | CLIENTCITY, CLIENTSTATE CLIENTZIP         |                                                 |  |  |  |
|                    | Phone: CLIENTPHONE Fax: CLIENTFAX         |                                                 |  |  |  |
|                    | Debtor                                    | Vehicle                                         |  |  |  |
|                    | BORROWERFIRSTNAME BORROWERLASTNAME        | VEHICLEYEAR VEHICLEMAKE VEHICLEMODEL            |  |  |  |
|                    |                                           | VIN: VEHICLEVIN                                 |  |  |  |
|                    | Enter text here Finter V                  | your text here. You may add                     |  |  |  |
|                    | <b>K</b>                                  | our text here. Tou hidy dua                     |  |  |  |
|                    | or rem                                    | ove any field or text when                      |  |  |  |
|                    |                                           |                                                 |  |  |  |
|                    | N utilizin                                | the Templates. Simply<br>our cursor on the form |  |  |  |
|                    |                                           |                                                 |  |  |  |
|                    | place y                                   |                                                 |  |  |  |
|                    | whore                                     | you wich to make the                            |  |  |  |
|                    | where                                     | you wish to make the                            |  |  |  |
|                    | change                                    | 96                                              |  |  |  |
|                    | Pathia                                    |                                                 |  |  |  |
|                    | r du. p                                   | h.                                              |  |  |  |
|                    | Upper Management Password:                |                                                 |  |  |  |
|                    | abber management restroid.                |                                                 |  |  |  |

Close

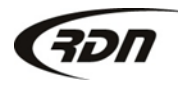

Te

▼Full Tem Two Colun One Colun Column Bo

Two Colun Column Bo

Three Colu

Element
 Tem

Save

Preview

#### Partial Templates:

The Partial Template of Client Info and Vehicle Info is shown to give you an example.

Partial Templates give you a block of information to add to your Form.

Place your cursor on the Form where you wish to add a Partial Template, Select Partial Templates, and click the Template you wish to use.

| • Partial Templates   • Partial Templates   Client Info   Borrower Info   Company Info   Vehicle Info Block   Case Reference Info   Cosigner Info Block   2 Column Block Logo on Left   No:   Phone: COMPANYCITY, COMPANYSTATE COMPANYZIP   Phone: COMPANYPHONE Fax: COMPANYFAX   2 Column Block Logo on Right   Adjuster Info   Adjuster Info   Addresses   Recovery Location   • Template Keys   Client Client TCIP, CLIENTSTATE CLIENTZIP Phone: CLIENTPHONE Fax: CLIENTFAX    Client CLIENTPHONE Fax: CLIENTFAX    Client Addresses CLIENTCIPY, CLIENTSTATE CLIENTZIP Phone: CLIENTPHONE Fax: CLIENTFAX   Client State CLIENTPHONE Fax: CLIENTFAX  Client CLIENTCIPY, CLIENTSTATE CLIENTZIP Phone: CLIENTPHONE Fax: CLIENTFAX  Client State CLIENTPHONE Fax: CLIENTFAX                                                                                                    |                                 | Form Name: New Office Form                                                  |                                                                                          |
|----------------------------------------------------------------------------------------------------|---------------------------------|-----------------------------------------------------------------------------|------------------------------------------------------------------------------------------|
| Partial Templates Is this form client specific? Yes No:  Client Info Borrower Info Company Info Vehicle Info Block Cosigner Info Block Column Block Logo on Left Column Block Logo on Left Column Block Logo on Right Adjuster Info Addresses Recovery Location Elements Fements Fements Vehicle Client Template Keys Is this form client specific? Yes No:  Is this form client specific? Yes No:  Is this form client specific?  Is this form client specific?  Is this form client specific?  Is this form client                                                                                                    | Full Templates                  |                                                                             |                                                                                          |
| Client Info Borrower Info Company Info Vehicle Info Block Case Reference Info Cosigner Info Block CoMPANYNAME Cosigner Info Block C COMPANYNAME Company State Company State Company State C Company State Company State C Company State Company State C Company State C Compan | → Partial Templates             | Is this form client specific? Yes ONO: O                                    |                                                                                          |
| Borrower Info Company Info Vehicle Info Block Case Reference Info Cosigner Info Block CoMPANYNAME Cosigner Info Block COMPANYADDRESS COMPANYSTATE COMPANYZIP Phone: COMPANYPHONE Fax: COMPANYFAX Company Info Adjuster Info Addresses Recovery Location  Fements Fements Femen | Client Info                     | - <b>B</b> <i>I</i> <u>U</u> <u>A</u> <b>• थ • = = = = </b>                 |                                                                                          |
| Company Info       Vehicle Info Block         Case Reference Info       Company Yub Reference Info         Cosigner Info Block       COMPANYNAME         2 Column Block Logo on Left       COMPANYPHONE Fax: COMPANYSTATE COMPANYZIP         Phone: COMPANYPHONE Fax: COMPANYFAX       Reference #: CASERE         2 Column Block Logo on Right       Company Yub New Fax: COMPANYFAX         2 Column Block Logo on Right       Company Yub New Fax: COMPANYFAX         2 Column Block Logo on Right       Company Yub New Fax: COMPANYFAX         2 Column Block Logo on Right       Company Yub New Fax: COMPANYFAX         2 Column Block Logo on Right       Company Yub New Fax: COMPANYFAX         2 Column Block Logo on Right       Company Yub New Fax: COMPANYFAX         2 Column Block Logo on Right       Company Yub New Fax: COMPANYFAX         2 Column Block Logo on Right       Company Yub New Fax: COMPANYFAX         2 Column Block Logo on Right       Company Yub New Fax: COMPANYFAX         2 Column Block Logo on Right       Company Yub New Fax: Company Fax: Company Yub New Fax: Company Yub New Fax: Com                                                                                                    | Borrower Info                   | Format  Font Family Font Size                                               |                                                                                          |
| Vehicle Info Block       COMPANYNAME       TODAY         Cosigner Info Block       COMPANYADRESS       Case #: C/         2 Column Block Logo on Left       COMPANYCITY, COMPANYSTATE COMPANYZIP       Reference #: CASERE         Phone: COMPANYPHONE Fax: COMPANYFAX       STATELICNUM       Acct #: CLIENTACC         Adjuster Info       Addresses       CLIENTNAME       CLIENTADRESS         CLIENTADRESS       CLIENTATE CLIENTSTATE CLIENTFAX       Client       Client CLIENTADRESS         Vehicle       Vehicle       Vehicle       Vehicle                                                                                                    | Company Info                    | - Eorm Title                                                                |                                                                                          |
| Case Reference Info Cosigner Info Block CoMPANYNAME Cosigner Info Block COMPANYADDRESS COMPANYADDRESS COMPANYSTATE COMPANYZIP Phone: COMPANYPHONE Fax: COMPANYFAX CompanyPhone: COMPANYPHONE Fax: COMPANYFAX STATELICNUM Client Client Client Client Client Client ClientTadDress ClientTadDress Cl | Vehicle Info Block              | Form rue                                                                    |                                                                                          |
| Cosigner Info Block 2 Column Block Logo on Left 2 Column Block Logo on Right Adjuster Info Addresses Recovery Location                                                                                                    | Case Reference Info             | COMPANYNAME                                                                 | TODAYSDATE                                                                               |
| 2 Column Block Logo on<br>Left       COMPANYCITY, COMPANYSTATE COMPANYZIP<br>Phone: COMPANYPHONE Fax: COMPANYFAX       Reference #: CASERE<br>Acct #: CLIENTACC         2 Column Block Logo on<br>Right       CompanyPhone Fax: COMPANYFAX       StateLicNUM         Adjuster Info       Client       Client         Addresses       Client       Client CLIENTAME         Clients       Client TCITY, CLIENTSTATE CLIENTZIP       Client Info Partial Template         > Template Keys       Vehicle       Vehicle                                                                                                    | Cosigner Info Block             | COMPANYADDRESS                                                              | Case #: CASENC                                                                           |
| 2 Column Block Logo on<br>Right Adjuster Info Addresses Recovery Location  ► Elements  ► Template Keys                                                                                                    | 2 Column Block Logo on<br>Left  | COMPANYCITY, COMPANYSTATE COMPANYZIP<br>Phone: COMPANYPHONE Fax: COMPANYFAX | Reference #: CASEREFNUM<br>Acct #: CLIENTACCTNUM                                         |
| Adjuster Info Addresses Recovery Location  Elements  Template Keys  Client CLIENTPHONE Fax: CLIENTFAX  Client CLIENTPHONE Fax: CLIENTFAX  Vehicle VEHICLEYEAR VEHICLEMAKE VEHICLEMODEL                                                                                                    | 2 Column Block Logo on<br>Right | STATELICNUM                                                                 |                                                                                          |
| Addresses Recovery Location  Elements  Template Keys  CLIENTADRE CLIENTPHONE Fax: CLIENTFAX  CLIENTPHONE Fax: CLIENTFAX  CLIENTPHONE Fax: CLIENTFAX  Vehicle VEHICLEYEAR VEHICLEMAKE VEHICLEMODEL                                                                                                    | Adjuster Info                   | Client                                                                      |                                                                                          |
| Recovery Location       CLIENTADDRESS         CLIENTCITY, CLIENTSTATE CLIENTZIP         Phone: CLIENTPHONE Fax: CLIENTFAX                                                                                                    | Addresses                       |                                                                             |                                                                                          |
|                                                                                                    | Recovery Location               | CLIENTADDRESS                                                               | Partial Template                                                                         |
|                                                                                                    |                                 | CLIENTCITY, CLIENTSTATE CLIENTZIP                                           | r ar tiar remplate                                                                       |
| Template Keys  Vehicle VEHICLEYEAR VEHICLEMAKE VEHICLEMODEL                                                                                                    | ▶ Elements                      | Phone: CLIENTPHONE Fax: CLIENTFAX                                           |                                                                                          |
| Vehicle<br>VEHICLEYEAR VEHICLEMAKE VEHICLEMODEL                                                                                                    | Template Keys                   |                                                                             |                                                                                          |
| Vehicle Info Partial Template                                                                                                    | Vehicle                         | Info Partial Template                                                       | AR VEHICLEMAKE VEHICLEMODEL<br>EVIN<br>CLELIC VEHICLESTATE LICENSEEXPIRATION<br>CLECOLOR |
|                                                                                                    |                                 |                                                                             |                                                                                          |

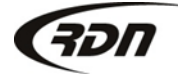

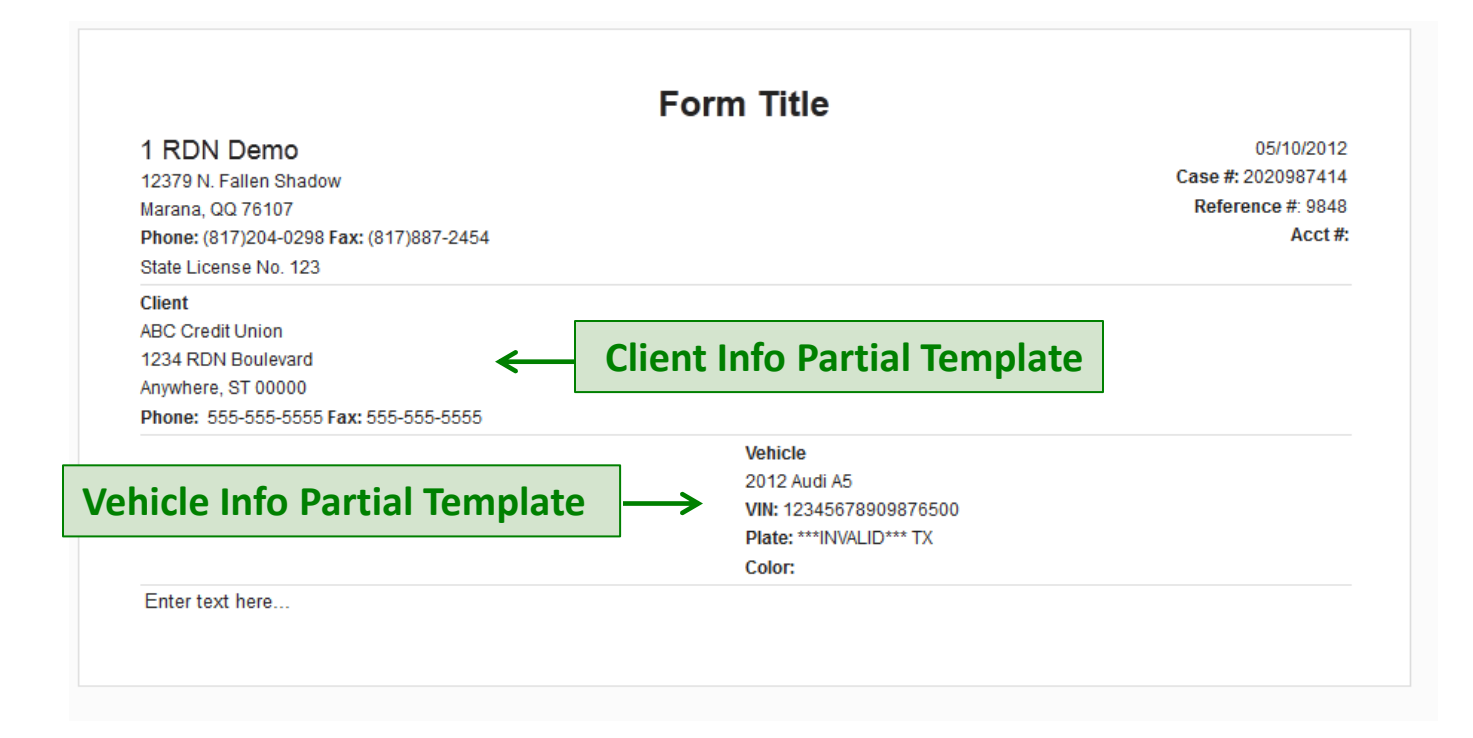

View of Form in Preview mode that was created using Partial Templates. The Partial Template field will be automatically populated with data from your RDN Case.

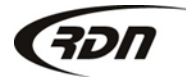

The Elements of **Signature Line and Check Box are shown** to give you an example.

**Elements:** 

**Elements** are provided to assist you in creating forms.

Place your cursor on the form where you wish to add the **Element**, Select **Elements**, and click the Element you wish to add.

| • Templates                     | Form Name: New Office Form                                                                                      |                                                                    |
|---------------------------------|----------------------------------------------------------------------------------------------------|--------------------------------------------------------------------|
| Full Templates                  |                                                                                                    |                                                                    |
| ▶ Partial Templates             | Is this form client specific? Yes 🔘 No: 🖲                                                                       |                                                                    |
| ✓ Elements                      |                                                                                                    |                                                                    |
| Signature line<br>Write in line | Format 👻 Font Family 👻 Font Size 👻 🧨                                                                            |                                                                    |
| Checkbox                        | FO                                                                                                    | rm litte                                                           |
| Comment Area                    | COMPANYNAME<br>COMPANYADDRESS                                                                                   | TODAYSDATE<br>Case #: CASENO                                       |
| ▶ Template Keys                 | COMPANYCITY, COMPANYSTATE COMPANYZIP<br>Phone: COMPANYPHONE Fax: COMPANYFAX<br>STATELICINIM                     | Reference #: CASEREFNUM<br>Acct #: CLIENTACCTNUM                   |
|                                 | Client<br>CLIENTNAME<br>CLIENTADDRESS<br>CLIENTCITY, CLIENTSTATE CLIENTZIP<br>Phone: CLIENTPHONE Fax: CLIENTFAX | Lien Holder<br>LIENHOLDER                                          |
| $\backslash$                    | Debtor<br>Borrowerfirstname Borrowerlastname                                                                    | Vehicle<br>Vehicleyear vehiclemake vehiclemodel<br>VIN: vehiclevin |
|                                 |                                                                                                    |                                                                    |
|                                 | Si                                                                                                    | gnature Line                                                       |
|                                 |                                                                                                    | ۱۱.<br>۱۰.                                                         |
|                                 | Path: table » tbody » tr » td                                                                                   |                                                                    |

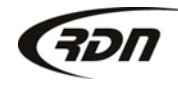

|                                       | <b>1 RDN Demo</b><br>12379 N. Fallen Shadow<br>Marana, QQ 76107<br><b>Phone:</b> (817)204-0298 <b>Fax:</b> (817)887-2454<br>State License No. 123 | 05/10/20<br>Case #: 20209874<br>Reference #: 98<br>Acct |
|---------------------------------------|----------------------------------------------------------------------------------------------------|---------------------------------------------------------|
|                                       | Client<br>ABC Credit Union<br>1234 RDN Boulevard<br>Anywhere, ST 00000<br>Phone: 555-5555 Fax: 555-5555                                           | Lien Holder                                             |
| ek Poy                                | Debtor<br>John Doe                                                                                                    | Vehicle<br>2012 Audi A5<br>VIN: 12345678909876500       |
| $\operatorname{nent} \longrightarrow$ | ()                                                                                                    | Signature Line                                          |

#### View of Form with Elements added in Preview mode.

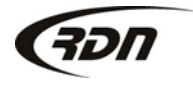

Template Keys: —

You may utilize the Template Keys to replace a system generated field.

For a complete description of each Template Key, click on Forms, navigate to Forms Help and click Template Replacement Key.

| <ul> <li>Templates</li> </ul> |
|-------------------------------|
| - Template Keys               |
| ▹ Company Specific            |
| ► Agent Primary               |
| ►Agent Secondary              |
| Borrower                      |
| ▶Branch                       |
| ▶ Cosigner                    |
| ► Case Specific               |
| ► Case Worker                 |
| ► Loan Specific               |
| ▶ Client Specific             |
| ▶ Lien Holder                 |
| Vehicle Specific              |
| ▶ Recovery Specific           |
| ▶ Recovery Police             |
| ▶ Release Specific            |
| ▶ Misc                        |
| ▶ Updates                     |

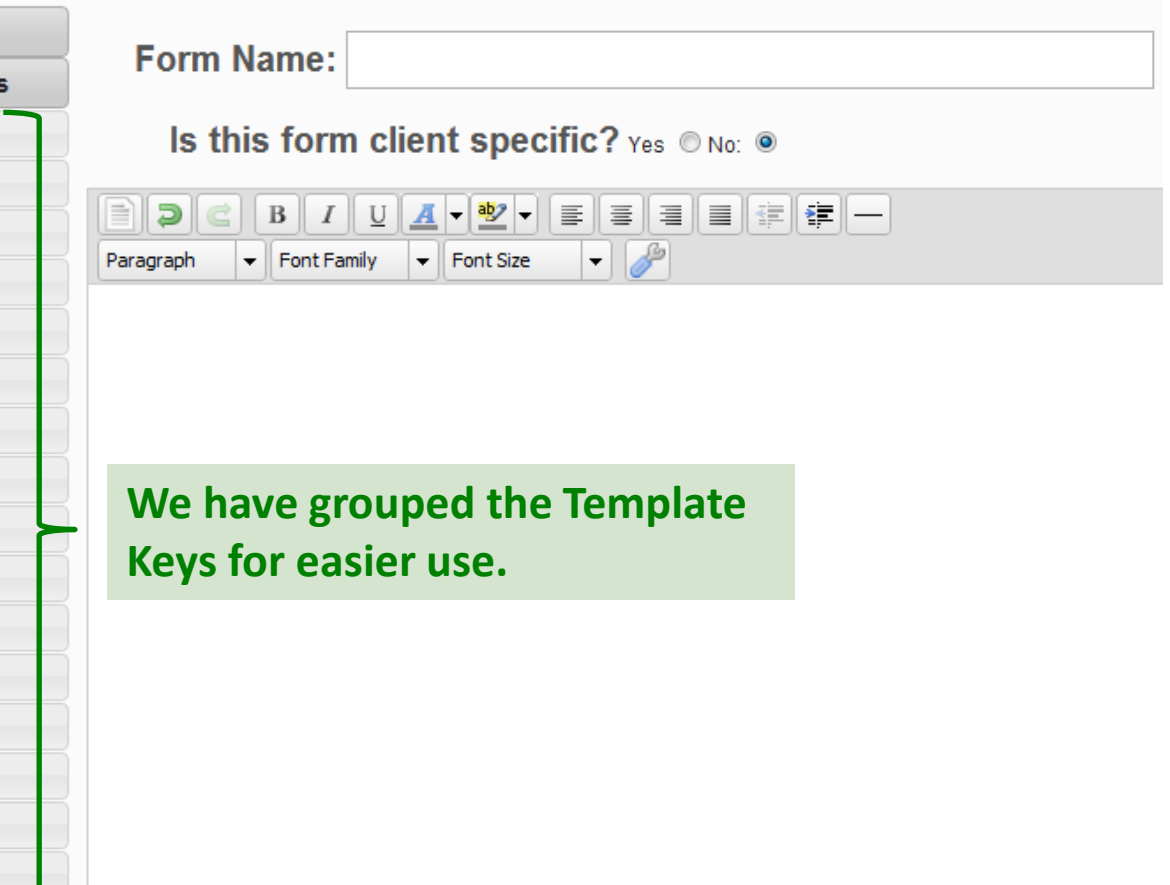

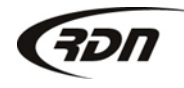

Template Keys: –

The Template Keys of Company Name, Address, City, State, and Zip are shown as an example.

Place your cursor on the Form where you wish to add a Template Key. Select Template Keys, Select the category, and then click the Template Key you wish to add to the form.

| Template Keys        |                                                                                  |                                                     |                             |  |  |
|----------------------|----------------------------------------------------------------------------------|-----------------------------------------------------|-----------------------------|--|--|
|                      | Format V Font Family V Font Size V                                               |                                                     |                             |  |  |
| Company Name         | Vehicle Release                                                                  |                                                     |                             |  |  |
| Address              |                                                                                  |                                                     |                             |  |  |
| City 🛌               | COMPANYNAME                                                                      |                                                     | Date of Request: TODAYSDATE |  |  |
| State                | COMPANYADDRESS                                                                   |                                                     | Case #: CASENO              |  |  |
| Zip                  | COMPANYCITY, COMPANYSTATE COMPANYZIP                                             | Reference #: CASEREFNUM                             |                             |  |  |
| Phone                | STATELICNUM                                                                      |                                                     |                             |  |  |
| Fax                  |                                                                                  |                                                     | <u>.</u>                    |  |  |
| Logo (Large)         | Attn: CLIENTNAME                                                                 |                                                     |                             |  |  |
| Logo (Medium)        | Lien Holder: LIENHOLDER                                                          |                                                     |                             |  |  |
| Logo (Small)         | Acct #: CLIENTACCTNUM                                                            |                                                     |                             |  |  |
| Skip Number          | RE: BORROWERFIRSTNAME BORROWERMIDDLEINITIAL BORROWERLASTNAME                     |                                                     |                             |  |  |
| State License Number |                                                                                  |                                                     |                             |  |  |
| ▶ Agent Primary      |                                                                                  |                                                     | - E                         |  |  |
| ▶ Agent Secondary    |                                                                                  |                                                     |                             |  |  |
| Borrower             |                                                                                  |                                                     | ,                           |  |  |
| ▶ Branch             |                                                                                  |                                                     |                             |  |  |
| ▶ Cosigner           |                                                                                  | ן<br>ן<br>ן<br>ן<br>ן<br>ן<br>ן<br>ן<br>ן<br>ן<br>ן |                             |  |  |
| ► Case Specific      | Signature of person receiving vehic                                              | le                                                  | Release Date                |  |  |
| ▶ Case Worker        |                                                                                  | 1<br>1<br>1<br>1<br>1<br>1                          |                             |  |  |
| ▹ Loan Specific      |                                                                                  |                                                     |                             |  |  |
| Client Specific      | If you have any questions, call us at the number below.                          |                                                     |                             |  |  |
| ▶ Lien Holder        | COMPANYADDRESS COMPANYCITY, COMPANYSTATE COMPANYZIP COMPANYPHONE FAX: COMPANYFAX |                                                     |                             |  |  |
| Vehicle Specific     |                                                                                  |                                                     |                             |  |  |
| ▶ Recovery Specific  | Path table a thedy a tractil                                                     |                                                     | <b>b</b>                    |  |  |
| Recovery Police      |                                                                                  |                                                     |                             |  |  |
| ▶ Release Specific   | Upper Management Password                                                        | d:                                                  |                             |  |  |
| ▶ Misc               | ſ                                                                                | Save Previe                                         | ew Close                    |  |  |
| ▶ Updates            | Save Preview Close                                                               |                                                     |                             |  |  |

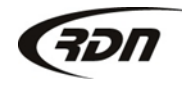

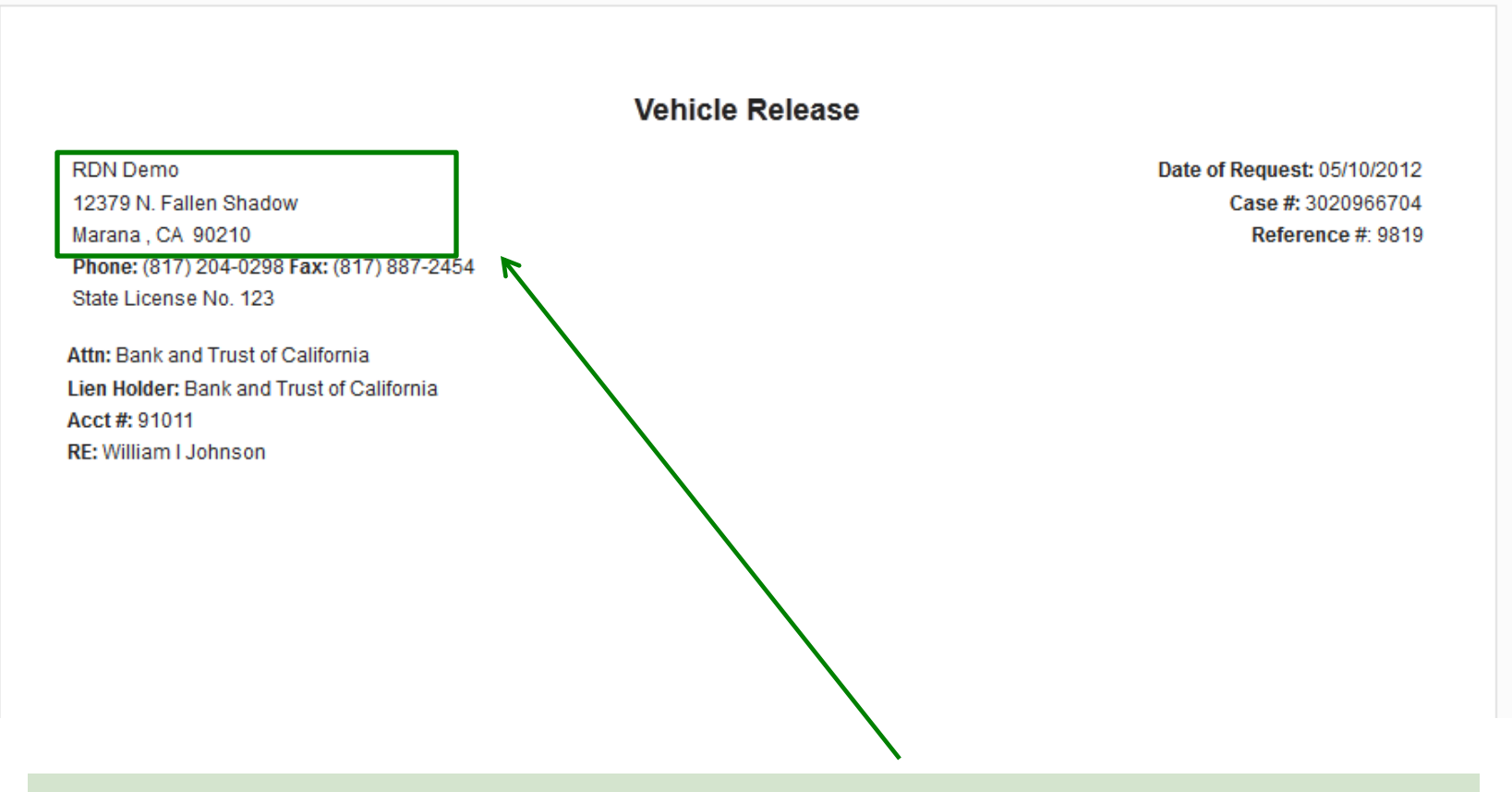

View of Form with Company Specific Template Keys added in Preview mode.

| Templates           | Form Name: Agent Release                               |                                             |
|---------------------|--------------------------------------------------------|---------------------------------------------|
| Full Templates      | Save as New Office Form? yes                           |                                             |
| ▶ Partial Templates | Save as new onice romini yes                           |                                             |
| ▶ Elements          |                                                        |                                             |
| Template Keys       | Paragraph 💌 Font Family 💌 5 (18pt) 💌 🌽                 |                                             |
| ▸ Company Specific  | Veh                                                    | icle Release                                |
| ▶ Agent Primary     | COMPANYNAME                                            | Date of Request; TODAYSDATE                 |
| ▶ Agent Secondary   | COMPANYADDRESS<br>COMPANYCITY, COMPANYSTATE COMPANYZIP | Case #: CASENO<br>Reference #: CASEREENI IM |
| Borrower            | Phone: COMPANYPHONE Fax: COMPANYFAX                    |                                             |
| ▶ Branch            | STATELICNUM                                            |                                             |
| ▶ Cosigner          | Attn: CLIENTNAME                                       |                                             |
| ▹ Case Specific     |                                                        |                                             |

You may save this form as a New Office Form. Select Yes above and rename the Form if you wish. If you select No above, this Form will replace the current RDN Standard Form.

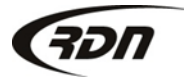

| Templates                         | Form Name: Agent Release                                                                                                    |
|-----------------------------------|----------------------------------------------------------------------------------------------------|
| Full Templates                    |                                                                                                    |
| ▶ Partial Templates               | Is this form client specific? Yes  No:                                                                                                    |
| ▶ Elements                        | Client No Client Selected                                                                                                    |
| <ul> <li>Template Keys</li> </ul> |                                                                                                    |
| ▹ Company Specific                | $\blacksquare \supset \subset B \ I \ \underline{\cup} \ \underline{A} \bullet \underline{\underline{\otimes}} \bullet \equiv \exists \equiv \ddagger \ddagger = -$ |
| ▶ Agent Primary                   | Paragraph 🔻 Font Family 💌 5 (18pt) 💌 🌽                                                                                                    |
| ▶ Agent Secondary                 | Phone: COMPANYPHONE Fax: COMPANYFAX<br>STATELICNUM                                                                                                    |
| Borrower                          |                                                                                                    |
| ▶ Branch                          | Attn: CLIENTNAME<br>Legal: LIENHOLDER                                                                                                    |
| ▶ Cosigner                        | Acct #: CLIENTACCTNUM                                                                                                    |
| ► Case Specific                   | R/O: BORROWERFIRSTNAME BORROWERMIDDLEINITIAL BORROWERLASTNAME                                                                                                    |

You may save this form as a Client Specific Form. This Form will only display for the selected client. Select Yes above and select your Client you wish to save this form for. If you select No above, this Form will replace the current RDN Standard Form.

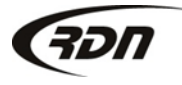

| Client Specific                 | This is your authorization to <b>RELEASE</b> the above vehicle to: <b>TRANSPORTTO</b> .<br>Please fax a copy of this signed and dated release to us at COMPANYFAX ASAP. |                                                           |  |  |  |
|---------------------------------|----------------------------------------------------------------------------------------------------|-----------------------------------------------------------|--|--|--|
| Vehicle Specific                |                                                                                                    |                                                           |  |  |  |
| ▶ Recovery Specific             | Bill us unless you are directed otherwise                                                                                                    |                                                           |  |  |  |
| ▶ Recovery Police               | NO invoices will be paid without this signed release.                                                                                                    |                                                           |  |  |  |
| → Release Specific              |                                                                                                    |                                                           |  |  |  |
| → Misc                          |                                                                                                    |                                                           |  |  |  |
| ▶ Updates                       |                                                                                                    |                                                           |  |  |  |
|                                 |                                                                                                    |                                                           |  |  |  |
|                                 | Signature of person receiving vehicle                                                                                                    | Release Date                                              |  |  |  |
|                                 |                                                                                                    |                                                           |  |  |  |
|                                 |                                                                                                    |                                                           |  |  |  |
| Path: p » span                  |                                                                                                    |                                                           |  |  |  |
|                                 | Upper Management Password:                                                                                                    | ew Close                                                  |  |  |  |
|                                 |                                                                                                    |                                                           |  |  |  |
| To save the ed<br>Save. You may | lited Form, enter your Upper Mai<br>also preview your form with the                                                                                                    | nagement password and click<br>e new contents by clicking |  |  |  |

#### Delete Agent Release?

Please enter your Upper Management Password to continue:

|    | > [                                                                                                    |                  | Continue                                                                                                    | Car | ncel                                                                                                    |
|----|----------------------------------------------------------------------------------------------------|------------------|----------------------------------------------------------------------------------------------------|-----|----------------------------------------------------------------------------------------------------|
| RD | N Standard Forms                                                                                                    |                  |                                                                                                    |     |                                                                                                    |
|    | Agent Release<br>Agent Transport Form<br>Bids Report<br>Blank C/R Form<br>Blank First Hit Update                              | 1<br>1<br>1<br>1 | Hold Harmless and Blank Order<br>Form<br>Hold Report<br>Inspection Affidavit<br>Notify Client of Transport<br>Off-Hold Report |     | Printable Updates Page<br>Release Request<br>Release Request [2]<br>Repo Notification Letter<br>Repo Order         |
|    | Blank Personals Form<br>Blanket Hold Harmless Agreement<br>Case Form Letter<br>Client Acknowledgement Letter<br>Closed Report |                  | Office Notes<br>On Hold Report 2 (no client info)<br>Personal Property Notice<br>Personal Property Receipt<br>Picture Report  |     | Repo Order (Forwarding)<br>Skip / Trap Letter<br>Transport Request<br>Vehicle Receipt<br>Vehicle Receipt (no fees) |
|    | Closed Report 2 (no client info)<br>Delivery Ticket<br>File Cover Sheet<br>Forwarded Repo Order                               | 0                | Police Notification Letter<br>Printable ALL Updates<br>Printable Last Update                                                  | 0   | Vehicle Release to Debtor<br>Vehicle Release to Other<br>Voluntary Surrender Letter                                |

The form you just saved now displays under the Forms tab. To delete the form, click the red minus icon, enter your Upper Management password, and click Continue.

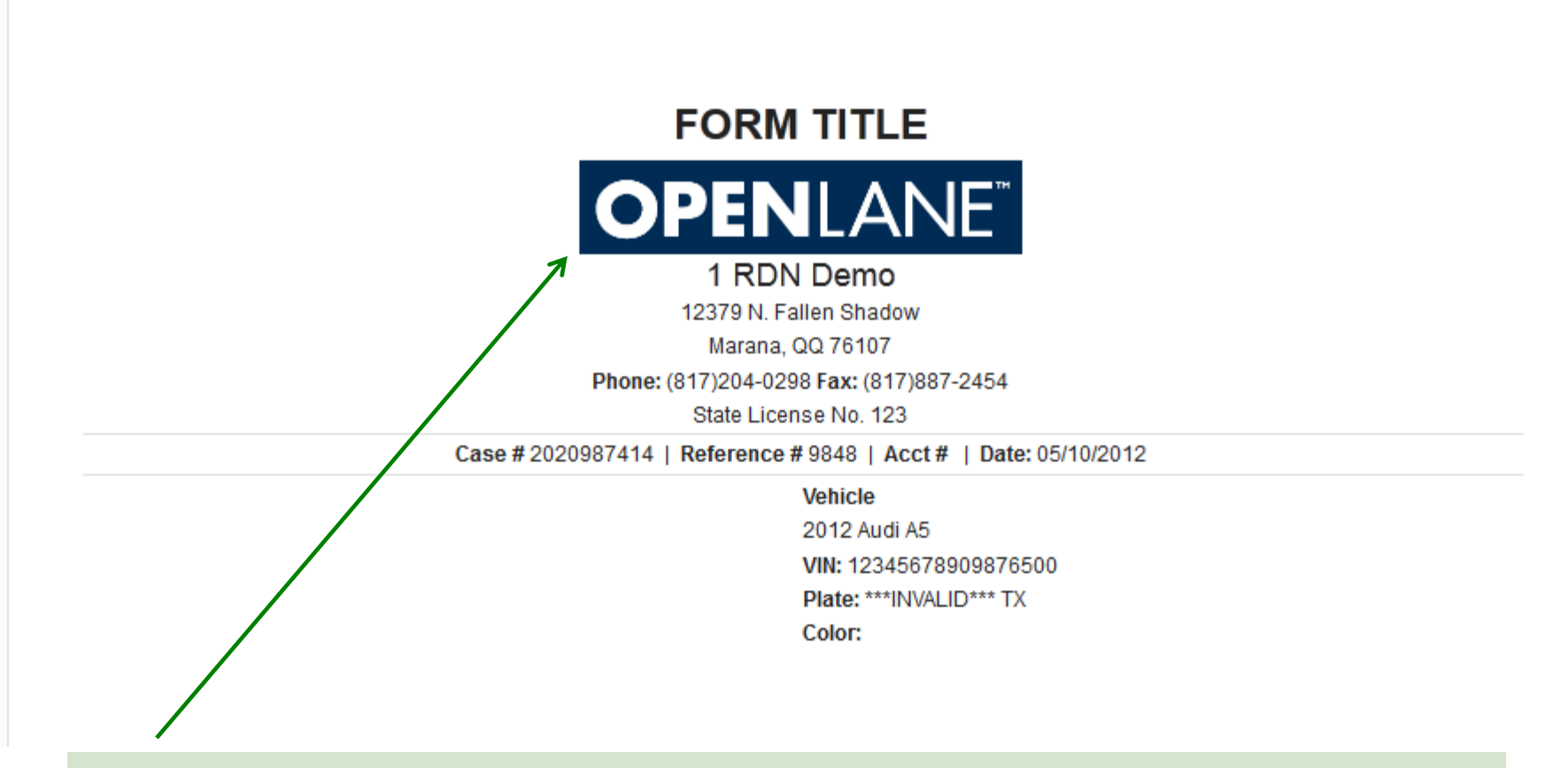

Part of this exciting new Release is you may now upload a Company logo. You may also place this logo on your RDN Forms.

#### To add a Logo to your Company Profile:

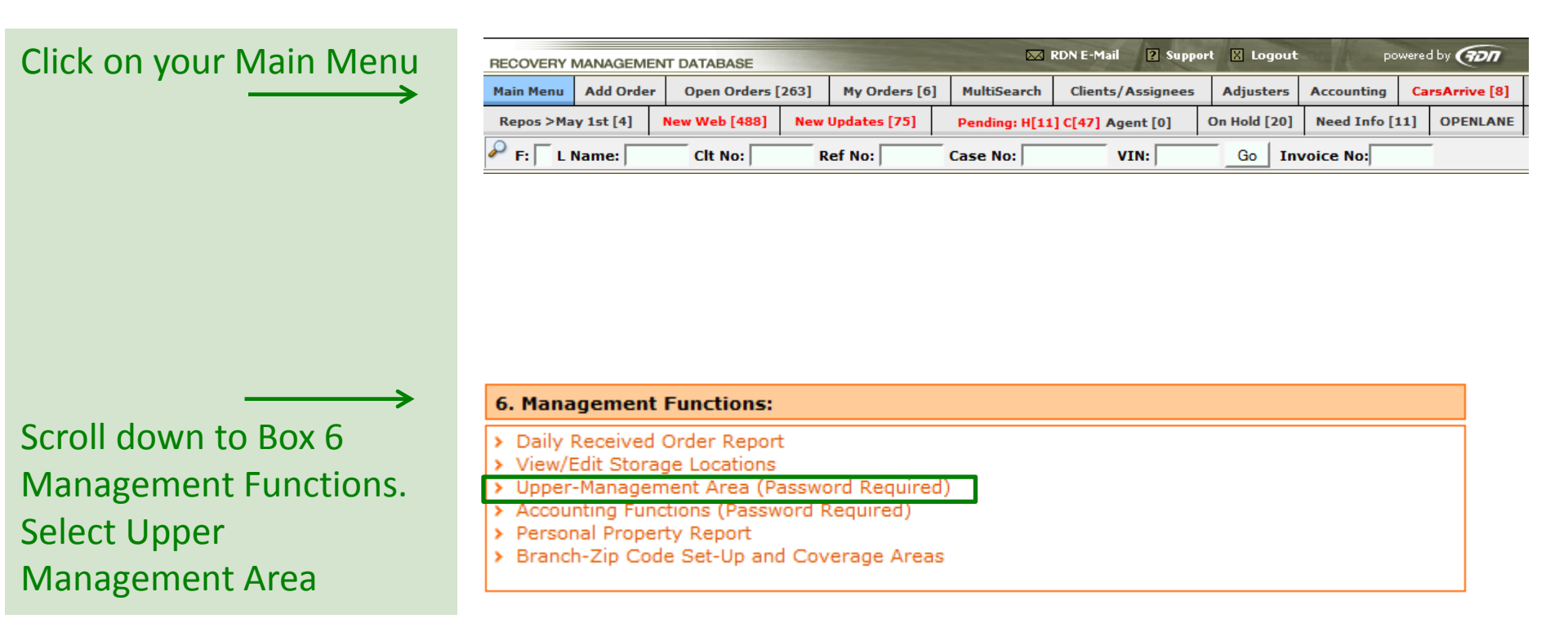

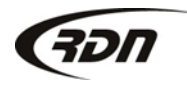

#### Enter your Upper Management Password and press Enter Protected Area.

| Protected Area :: All Entries Logged |  |  |  |
|--------------------------------------|--|--|--|
|                                      |  |  |  |
| Inter Your Password to Continue:     |  |  |  |
| Enter Protected Area                 |  |  |  |

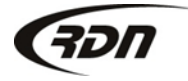

#### Select Option 3: View/Edit Company Profile

#### Management Functions Listing

- 1.> View / Edit Company User Accounts [\*\*EDIT User Access to RDN Here\*\*]
- 2.> Add Company Sub-Statuses [Add Company Sub-Statuses]

3.> View / Edit Company Profile [Add Company Doc's, Change Address, Phone, Fax]

- 4.> Edit Global Security Settings [Change Company Password Length, Expiration ETC]
- 5.> Change Management Settings [EDIT E-Mail Notifications, Company Setup Info and Default Fees]
- 6.> View Repossession Statistical Reports [Agent Times to Recovery, % of Orders from Clients ETC]
- 7.> View Recent Updates [Search for Updates by USER/CASE WORKER, AGENTS and DATE]
- 8.> Generate Monthly Repossession Report
- 9.> Client Custom Fee's Schedules
- 10.> Motor Vehicle Account Settings (TX)
- Bulk Reassign Case Workers
- 12.> Add New Employee [Just for your Info, No RDN Access Rights Here]
- 13.> View/Edit Employee, Company Adjusters, Outside Adjusters
- 14.> View Agent Login Statistics
- 15.> View User Login Statistics
- 16.> View Client Login Statistics

17.> Data Removal [Delete Entire Case File, Agents, Assignee's ETC \*\*Unrecoverable if Removed\*\*]

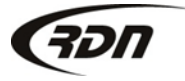

#### The Company Profile page will open in a new Tab. Scroll down and locate the Document Upload Section.

| Selecting | Documents | for upload: |
|-----------|-----------|-------------|
|           |           |             |

| You may up      | load up to 10 image files for this company. File size limit is 2MB. |
|-----------------|---------------------------------------------------------------------|
| Company Logo    | Browse                                                              |
| Insurance Cert. | Browse                                                              |
| State License   | Browse                                                              |
| Bond            | Browse                                                              |
| CAC Insurance   | Browse                                                              |
| CAC Insurance 2 | Browse                                                              |
| Other           | Browse                                                              |
|                 | Browse                                                              |
|                 | Browse                                                              |
|                 | Browse                                                              |
|                 | Browse                                                              |
|                 | ALL documents MUST be in jpg, gif or pdf format.                    |
|                 | Upload Images                                                       |

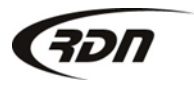

Click Browse next to Company Logo. Navigate to the Logo on your personal computer. Once the Logo has been selected, press upload images.

| Company Logo 🗒 🕷           | Browse                 |
|----------------------------|------------------------|
| Insurance Cert.            | Browse                 |
| State License              | Browse                 |
| Bond                       | Browse                 |
| CAC Insurance              | Browse                 |
| CAC Insurance 2            | Browse                 |
| Other                      | Browse                 |
|                            | Browse                 |
|                            | Browse                 |
|                            | Browse                 |
|                            | Browse                 |
| ALL documents MUST be in j | pg, gif or pdf format. |

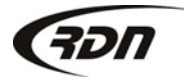

If you wish to delete the uploaded Logo, click the Red "X" next to the icon.

| Selecting Documents for upload: |                                                              |         |
|---------------------------------|--------------------------------------------------------------|---------|
| You may up                      | pload up to 10 image files for this company. File size limit | is 2MB. |
| Company Logo 🗐 🕷                |                                                              | Browse  |
| Insurance Cert.                 |                                                              | Browse  |
| State License                   |                                                              | Browse  |
| Bond                            |                                                              | Browse  |
| CAC Insurance                   |                                                              | Browse  |
| CAC Insurance 2                 |                                                              | Browse  |
| Other                           |                                                              | Browse  |
|                                 |                                                              | Browse  |
|                                 |                                                              | Browse  |
|                                 |                                                              | Browse  |
|                                 |                                                              | Browse  |
|                                 | ALL documents MUST be in jpg, gif or pdf format.             |         |
|                                 | Upload Images                                                |         |

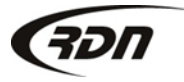

817.204.0298

#### Acknowledge you wish to delete the Company Logo by pressing OK. Once you press OK the Company Logo is removed.

| Selecting Documents for upload: |                        |                                |             |
|---------------------------------|------------------------|--------------------------------|-------------|
| You may uploa                   | d up to 10 image files | or this company. File size lin | nit is 2MB. |
| Company Logo 🗐 🗙 📗              | Brows                  | e Message from webpage         | ×           |
| Insurance Cert.                 | Brows                  | Delete comp                    | any logo?   |
| State License                   | Brows                  |                                |             |
| Bond                            | Brows                  |                                | Cancel      |
| CAC Insurance                   | Brows                  | t                              |             |
| CAC Insurance 2                 | Brows                  | <u>*</u>                       |             |
| Other                           | Brows                  | ÷                              |             |
|                                 | Brows                  | ÷                              |             |
|                                 | Brows                  | ÷                              |             |
|                                 | Brows                  | <b>.</b>                       |             |
|                                 | Brows                  | <b>.</b>                       |             |
| A                               | LL documents MUST be   | in jpg, gif or pdf format.     |             |
|                                 | Upload                 | Images                         |             |

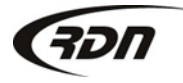

817.204.0298

Now that you have uploaded a Company Logo, you may add this logo to your form. We give you the option to add the Logo as a Large, Medium or Small Logo to your Form.

| • Templates                                          | Form Name: New Office Form                                                                                                  |                                                                                  |
|------------------------------------------------------|----------------------------------------------------------------------------------------------------|----------------------------------------------------------------------------------|
| Template Keys                                        |                                                                                                    |                                                                                  |
|                                                      | Is this form client specific? Yes O No: O                                                                                   |                                                                                  |
| Company Name<br>Address                              | Paragraph     ▼     Font Family     ▼     Font Size     ▼                                                                   |                                                                                  |
| State                                                | For                                                                                                    | n Title                                                                          |
| Zip<br>Phone<br>Fax<br>Logo (Large)<br>Logo (Medium) | COMPANYNAME<br>COMPANYADDRESS<br>COMPANYCITY, COMPANYSTATE COMPANYZIP<br>Phone: COMPANYPHONE Fax: COMPANYFAX<br>STATELICNUM | TODAYSDATE<br>Case #: CASENO<br>Reference #: CASEREFNUM<br>Acct #: CLIENTACCTNUM |
| Logo (Small)                                         | Client                                                                                                    | Lien Holder                                                                      |
| State License Number                                 | GLIENTNAME<br>CLIENTADDRESS                                                                                                 | LIENHOLDER                                                                       |
| ▶ Agent Primary                                      | CLIENTCITY, CLIENTSTATE CLIENTZIP<br>Phone: CLIENTPHONE Fax: CLIENTFAX                                                      |                                                                                  |
| ▶ Agent Secondary                                    |                                                                                                    |                                                                                  |
| ▶ Borrower                                           |                                                                                                    |                                                                                  |
| → Branch                                             | BORROWERFIRSTNAME BORROWERLASTNAME                                                                                          | VEHICLEVEAR VEHICLEMARE VEHICLEMODEL                                             |
| ▶ Cosigner                                           | X                                                                                                    |                                                                                  |
| ▶ Case Specific                                      | COMPANYLOGOSMALL COMPANYLOGOMEDIUM COMPANYLOG                                                                               | DLARGE                                                                           |

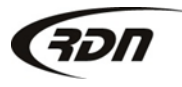

Open the Form you wish to add the Logo to in Edit Mode. Place your cursor on the Form where you would like to add your Logo. Click Template Keys and select Company Specific. Select the size of the Logo you wish to place on the form. This will place the logo on your Forms.

| <ul> <li>Templates</li> </ul> | Form Name:                                                                                    | lew Office Form                               |  |  |  |  |
|-------------------------------|-----------------------------------------------------------------------------------------------|-----------------------------------------------|--|--|--|--|
| Template Keys                 |                                                                                               |                                               |  |  |  |  |
|                               | Is this form client specific? Ye                                                              | s 🔘 No: 🔍                                     |  |  |  |  |
| Company Name                  |                                                                                               |                                               |  |  |  |  |
| Address                       | Baragraph - East Easily - E                                                                   |                                               |  |  |  |  |
| City                          |                                                                                               |                                               |  |  |  |  |
| State                         | _                                                                                             | Form little                                   |  |  |  |  |
| Zip                           |                                                                                               | TODAYS                                        |  |  |  |  |
| Phone                         | 7                                                                                             | Case #: CAS                                   |  |  |  |  |
| Fax                           |                                                                                               | Reference #: CASEREF                          |  |  |  |  |
| Logo (Large)                  | COMPANYNAME                                                                                   | Acct #: CLIENTACCT                            |  |  |  |  |
| Logo (Medium)                 | COMPANYADDRESS<br>COMPANYCITY, COMPANYSTATE COMPANYZIP<br>Phone: COMPANYPHONE Fax: COMPANYFAX |                                               |  |  |  |  |
| Logo (Small)                  |                                                                                               |                                               |  |  |  |  |
| Skip Number                   |                                                                                               |                                               |  |  |  |  |
| State License Number          | STATELICNUM                                                                                   |                                               |  |  |  |  |
| ▶ Agent Primary               | Client                                                                                        | Lien Holder                                   |  |  |  |  |
| ▶ Agent Secondary             |                                                                                               | LIENHOLDER                                    |  |  |  |  |
| Borrower                      | CLIENTCITY, CLIENTSTATE CLIENTZIF                                                             |                                               |  |  |  |  |
| ▶ Branch                      | Phone: CLIENTPHONE Fax: CLIENTF/                                                              | x                                             |  |  |  |  |
| ▶ Cosigner                    | Debtor                                                                                        | Vehicle                                       |  |  |  |  |
| ► Case Specific               | BORROWERFIRSTNAME BORROWER                                                                    | LASTNAME VEHICLEYEAR VEHICLEMAKE VEHICLEMODEL |  |  |  |  |

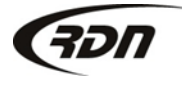

#### View of Small Company Logo added to the Form.

#### Form Title

# **OPEN**LANE<sup>\*\*</sup>

05/10/2012 Case #: 2020987414 Reference #: 9848 Acct #:

#### 1 RDN Demo

12379 N. Fallen Shadow Marana, QQ 76107 Phone: (817)204-0298 Fax: (817)887-2454 State License No. 123

| Client                                | Lien Holder            |
|---------------------------------------|------------------------|
| ABC Credit Union                      |                        |
| 1234 RDN Boulevard                    |                        |
| Anywhere, ST 00000                    |                        |
| Phone: 555-555-5555 Fax: 555-555-5555 |                        |
| Debtor                                | Vehicle                |
| John Doe                              | 2012 Audi A5           |
|                                       | VIN: 12345678909876500 |

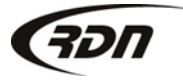

## Questions??

If you have any questions regarding this new release, please contact RDN Support at 817-204-0298, option 1.

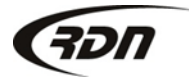